## **PAŠREĢISTRĀCIJA** KLĀTIENES KONFERENCĒS

#### 1.solis Pie konferences reģistrācijas galda, sameklējiet pašreģistrācijas QR kodu.

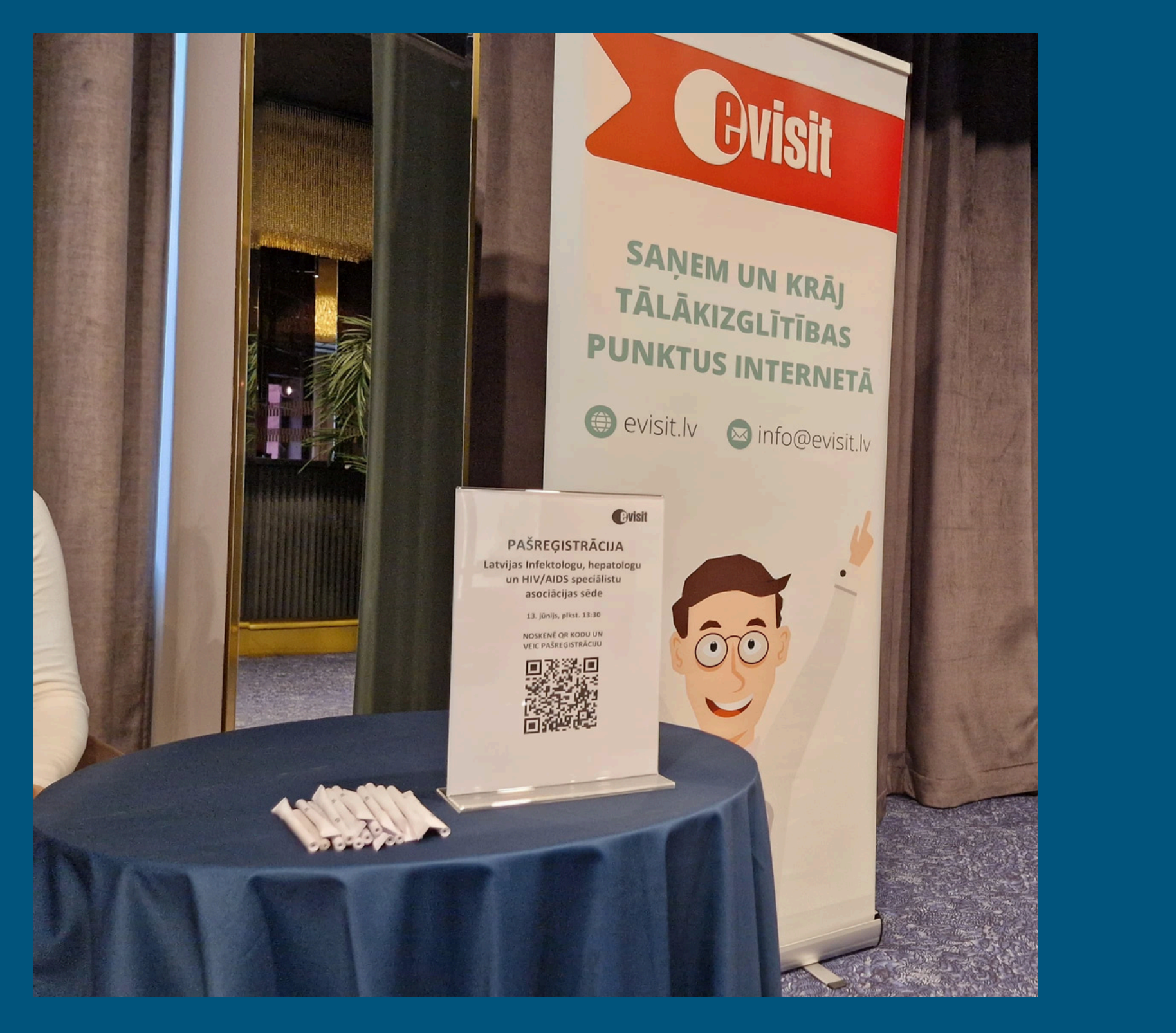

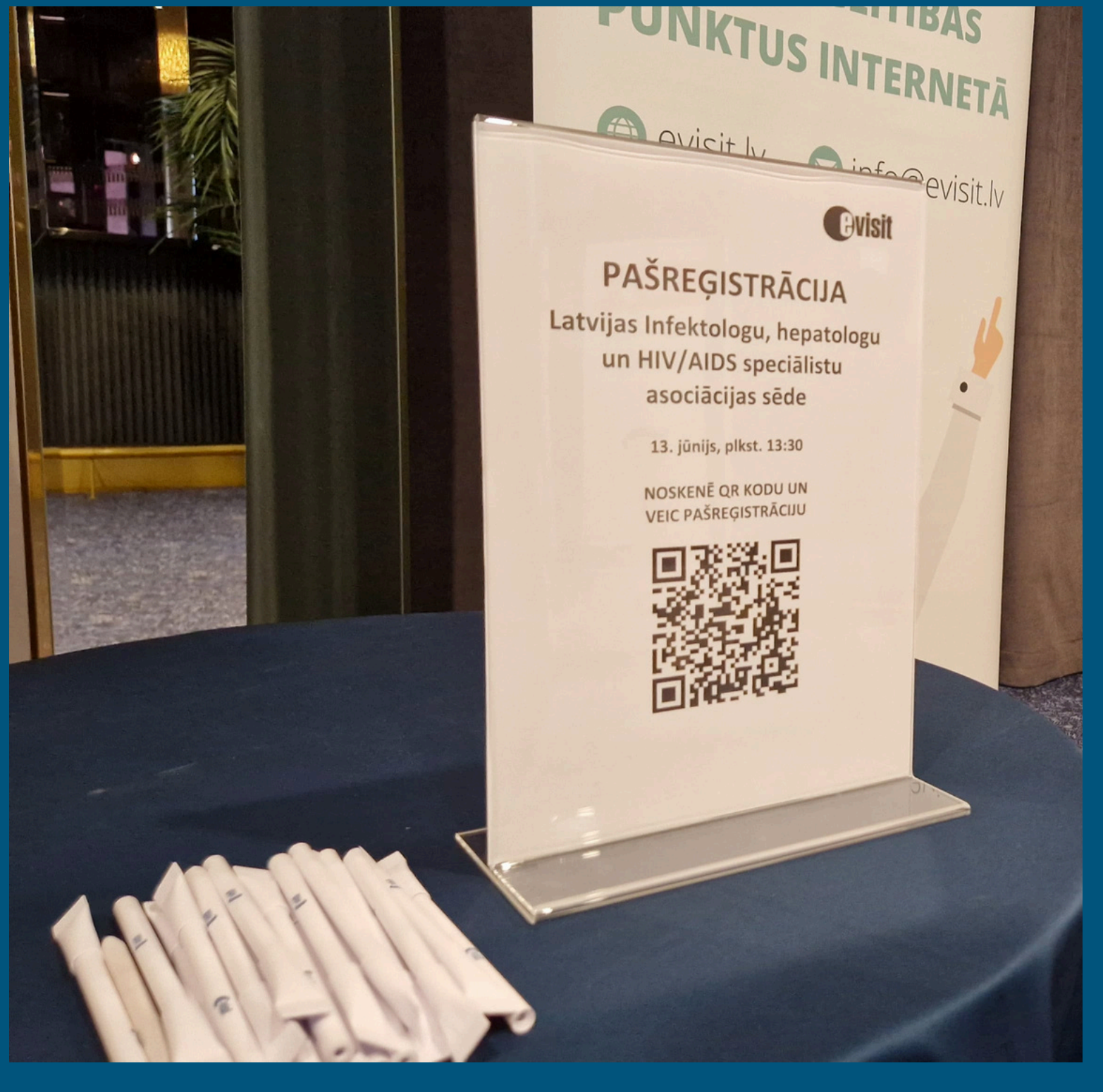

#### 2.solis

Atveriet sava tālruņa kameru un skenējiet QR kodu. Spiediet uz QR koda saites, kas parādās uz ekrāna zem QR koda lodziņa.

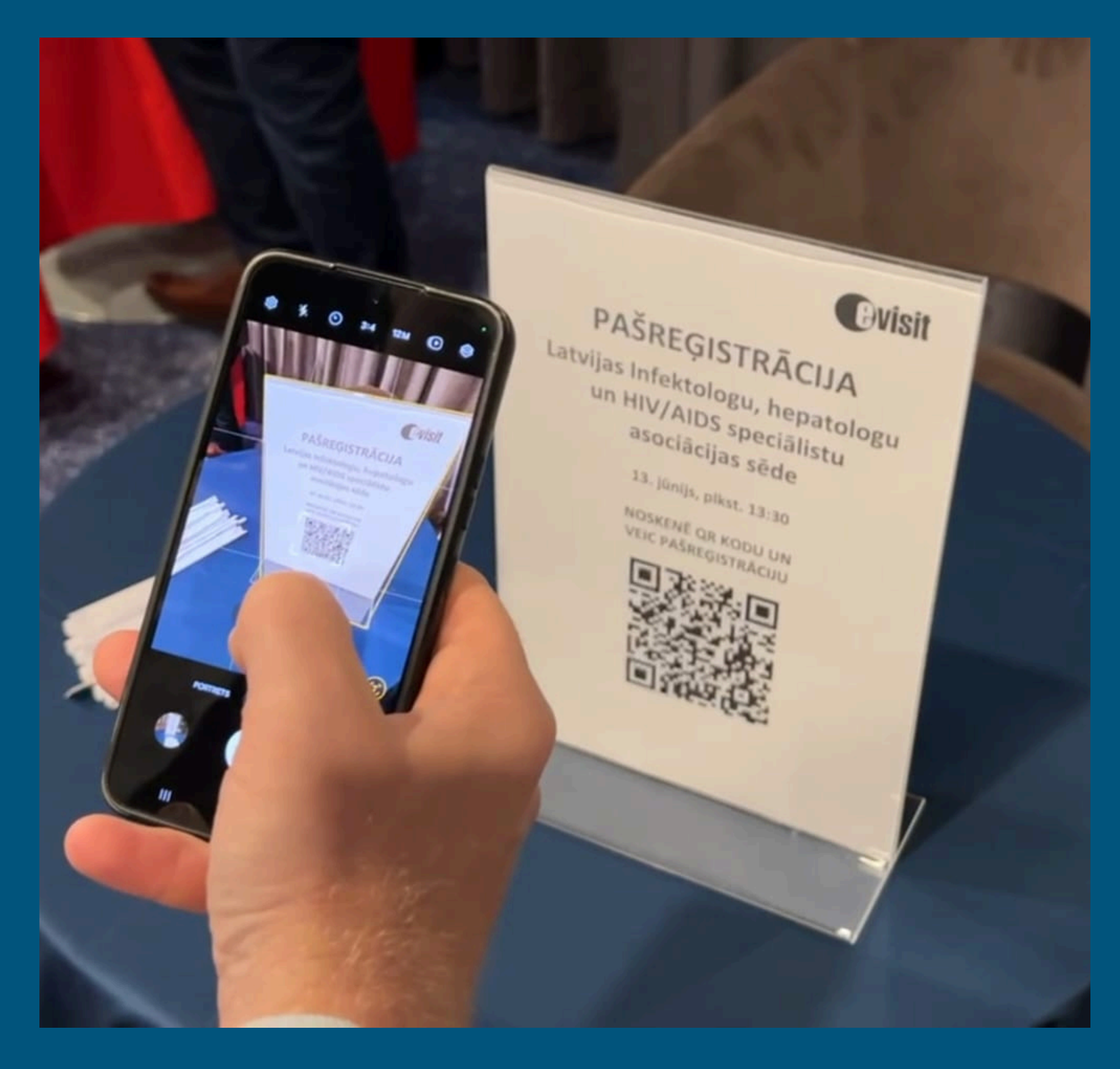

3.solis Atverot noskenēto QR koda saiti, Jums atvērsies Evisit sākuma lapa. levadiet savu tālruņa numuru un paroli. Spiediet **PIESLĒGTIES.** 

| $evisit \equiv$                                                             |
|-----------------------------------------------------------------------------|
| +371 Piem. 292424**                                                         |
| Parole<br>PIESLĒGTIES                                                       |
| <b>G</b> Pieslēgties ar Google                                              |
| <ul> <li>Pieslēgties ar Apple</li> <li>f Pieslēgties ar Facebook</li> </ul> |
| eParaksts                                                                   |
| Reģistrēties Aizmirsi paroli?                                               |

4.solis atrašanās vietu.

## Dodiet atļauju programmai noteikt Jūsu

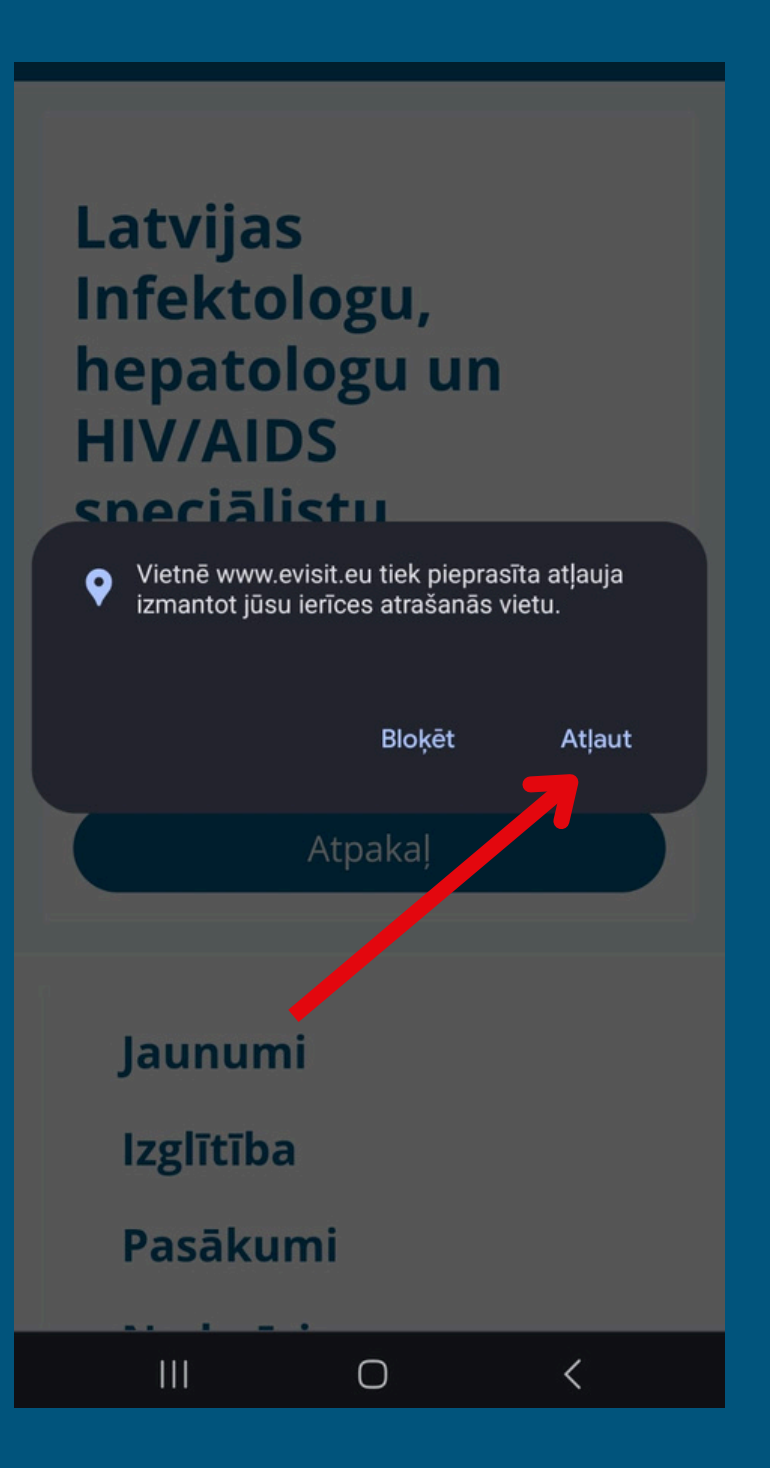

VEIKSMĪGAS PAŠREĢISTRĀCIJAS GADĪJUMĀ, JUMS PARĀDĪSIES PAZIŅOJUMS: **REĢISTRĀCIJA VEIKSMĪGA** 

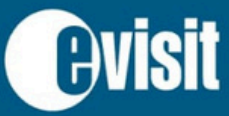

Pasākumi

 $\equiv$ 

**O** REĢISTRĀCIJA VEIKSMĪGA

Latvijas Infektologu, hepatologu un HIV/AIDS speciālistu asociācijas sēde

Atgriezties

Norises vieta: Hotel "Aston", Brīvības ielā 48/50, Rīgā Norises datums: 2024. gada 14. jūnijs Norises laiks: 14:00

 $\bigcirc$ 

<

😢 Kopēt saiti

#### Iespējamie kļūdu paziņojumi:

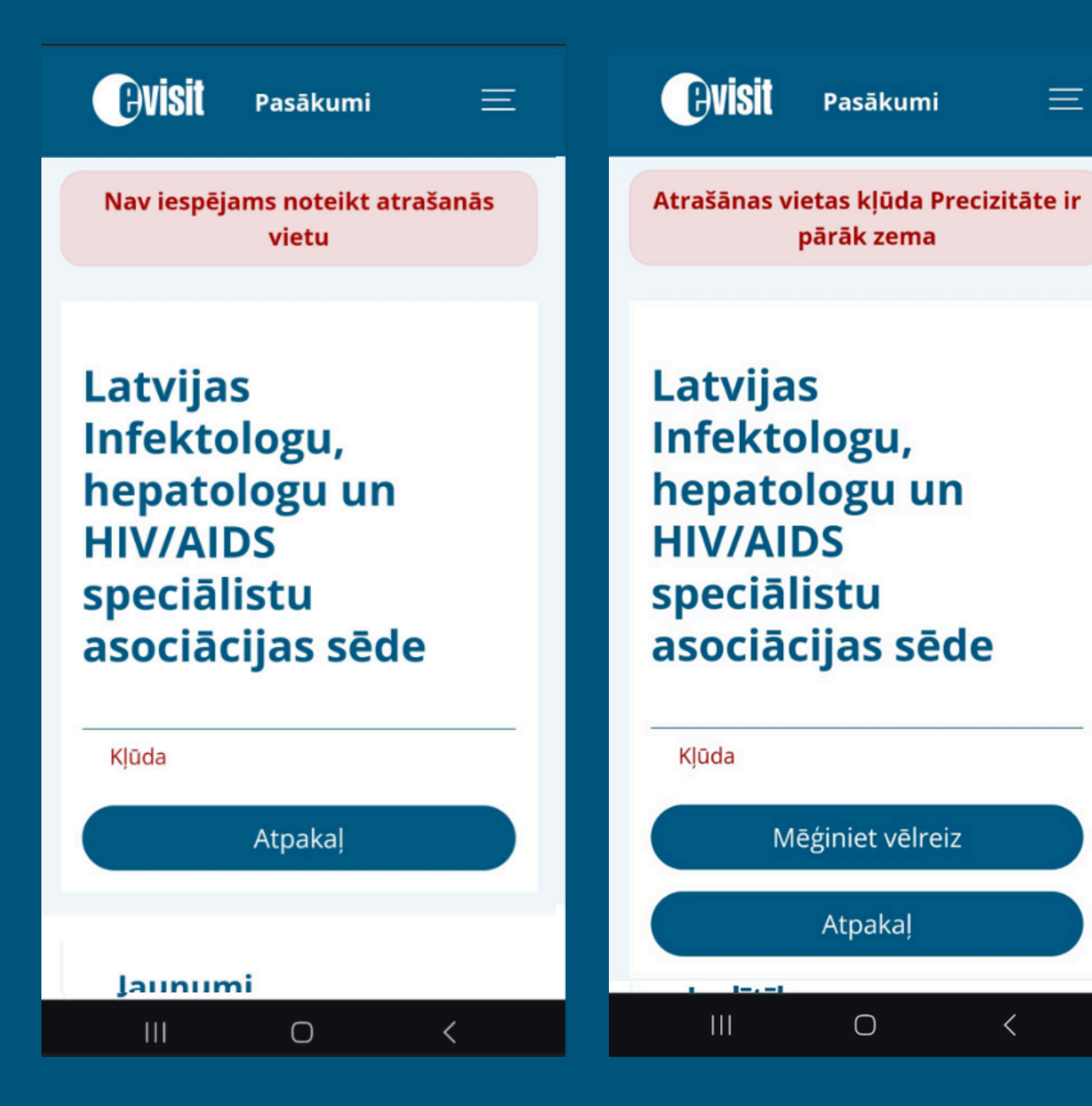

#### Apple ierīcēs (IOS):

- 1. Atveriet sadalu Settings > Privacy & Security > Location Services.
- 2. Pārliecinieties, vai atrašanās vietas pakalpojumi ir **ieslēgti.**
- 3. Ritiniet uz leju, lai atrastu lietotni (Safari vai Chrome atkarībā kuru izmantojiet)
- (Lietotnes izmantošanas laikā).
- 5. Pārliecinieties, ka ir iespējota opcija "Precise Locetion" (Precīza lokācija).

Vairāk: https://support.apple.com/en-us/102647

#### Android ierīcēs (Chrome pārlūkā):

- 1. Pārliecinieties, vai ierīcei ir ieslēgta lokācijas noteikšana.
- 2. Savā Android ierīcē atveriet pārlūku Chrome. 🧔
- 4. Sadaļā "Papildu" pieskarieties vienumam Vietnes iestatījumi > Atrašanās vieta.
- 5. leslēdziet iestatījumu Atrašanās vieta.
- opciju **"ATLAUT"**.

Vairāk: https://support.google.com/chrome/answer/142065?hl=lv&co=GENIE.Platform%3DAndroid

#### Interneta pārlūka programmai (Google Chrome, Safari utt.) nav dota atļauja noteikt Jūsu atrašanās vietu vai precīzu atrašanās vietu.

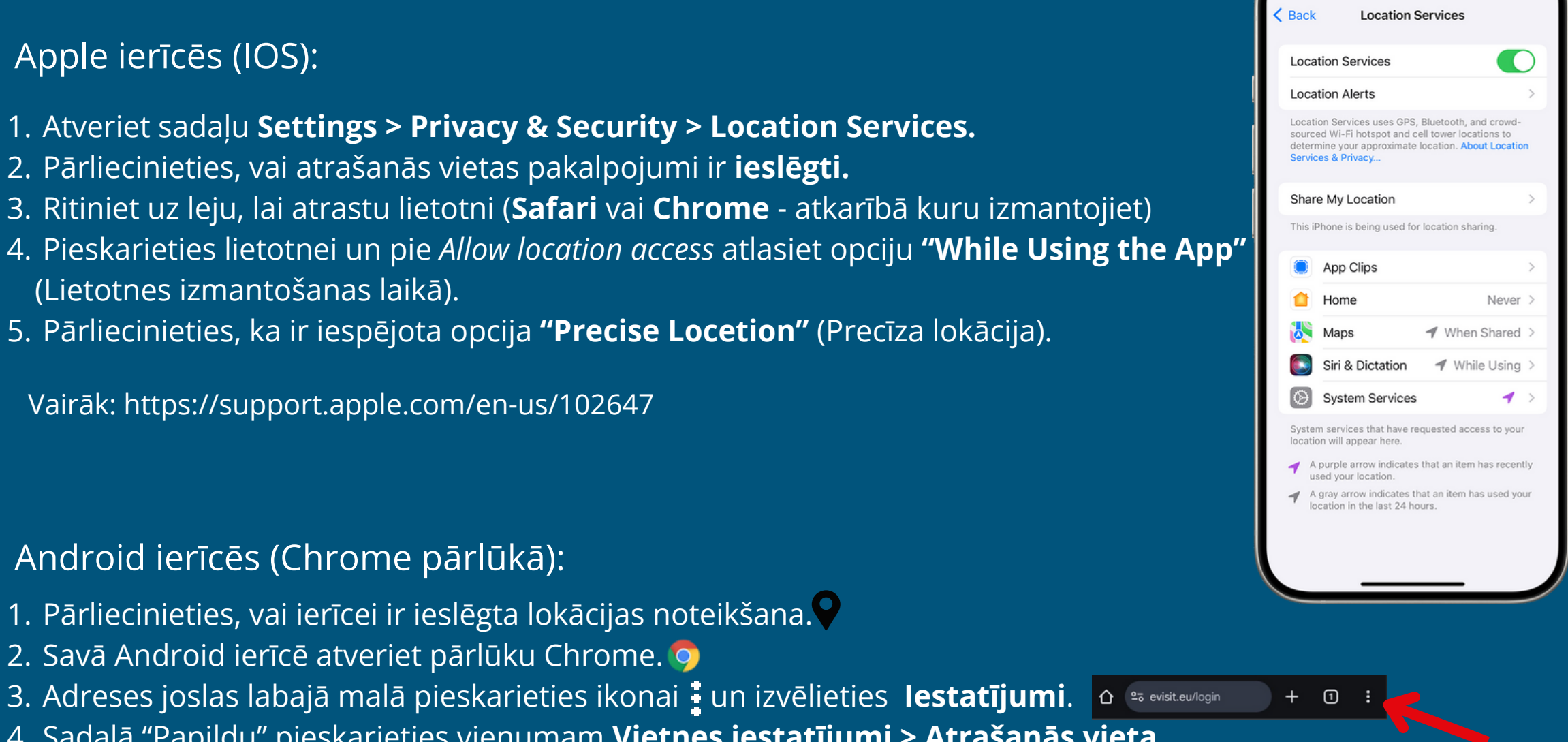

6. Ja sadaļā "Bloķēts" parādās adrese https://www.evisit.eu pieskarieties adresei un atlasiet

### Ja rodas jautājumi saistībā ar pašreģistrāciju, vērsieties pie konferences reģistratora!

#### Iespējamie kļūdu paziņojumi:

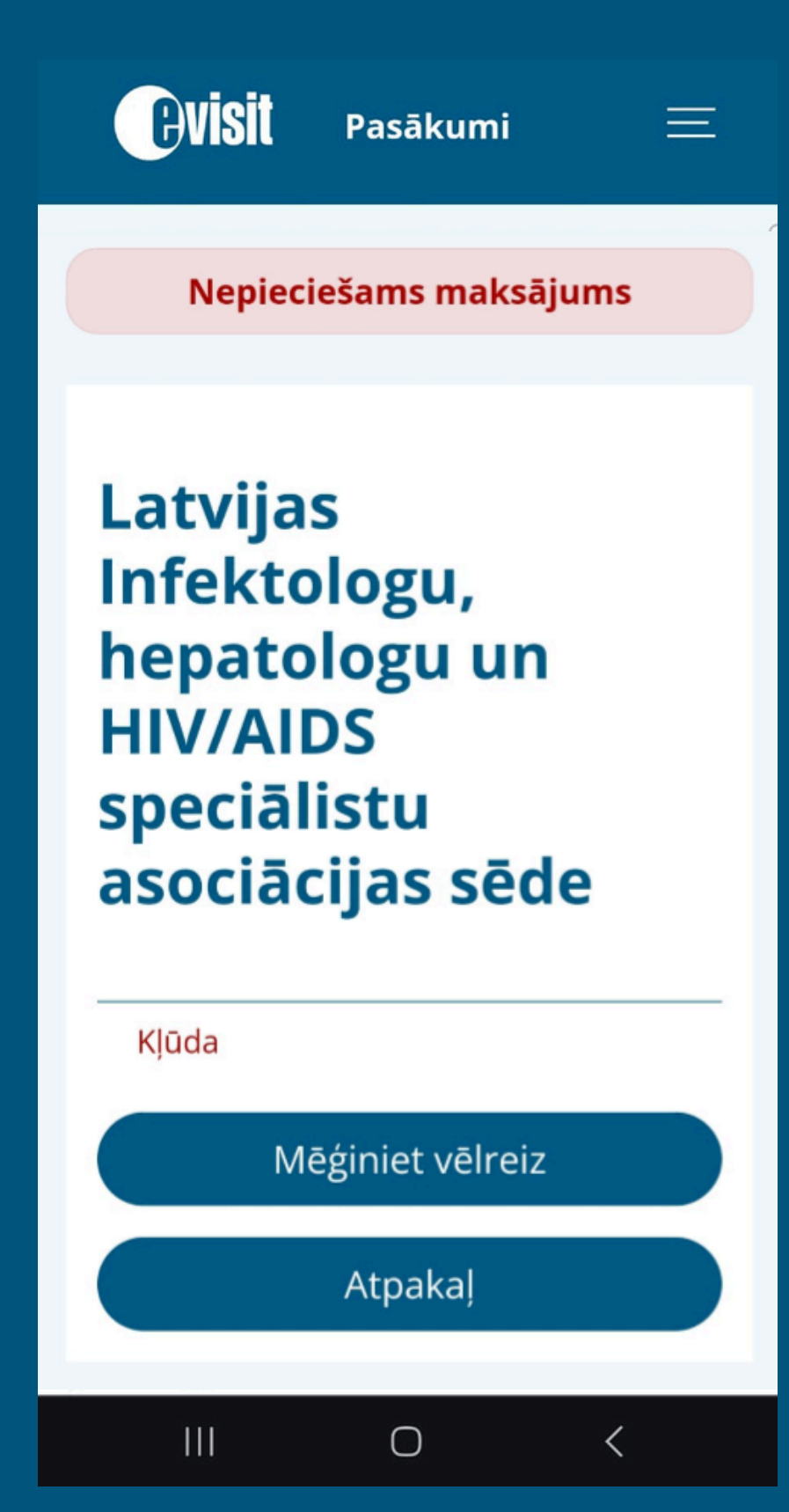

Maksas konferencēm tiek veikta maksājuma pārbaude. Lūdzu pārliecinieties ka konferences apmaksa ir veikta. Ja maksājums ir veikts, vērsieties pie konferences reģistratora un uzrādiet maksājuma apliecinājumu.

> Ja rodas jautājumi saistībā ar pašreģistrāciju, vērsieties pie konferences reģistratora!

#### Papildus instrukcija, ja Jūsu viedierīce nespēj nolasīt QR kodu izmantojot kameru:

#### Ar savu viedtālruni pieslēdzieties savā www.evisit.lv profilā un dodieties uz pasākumu sadaļu.

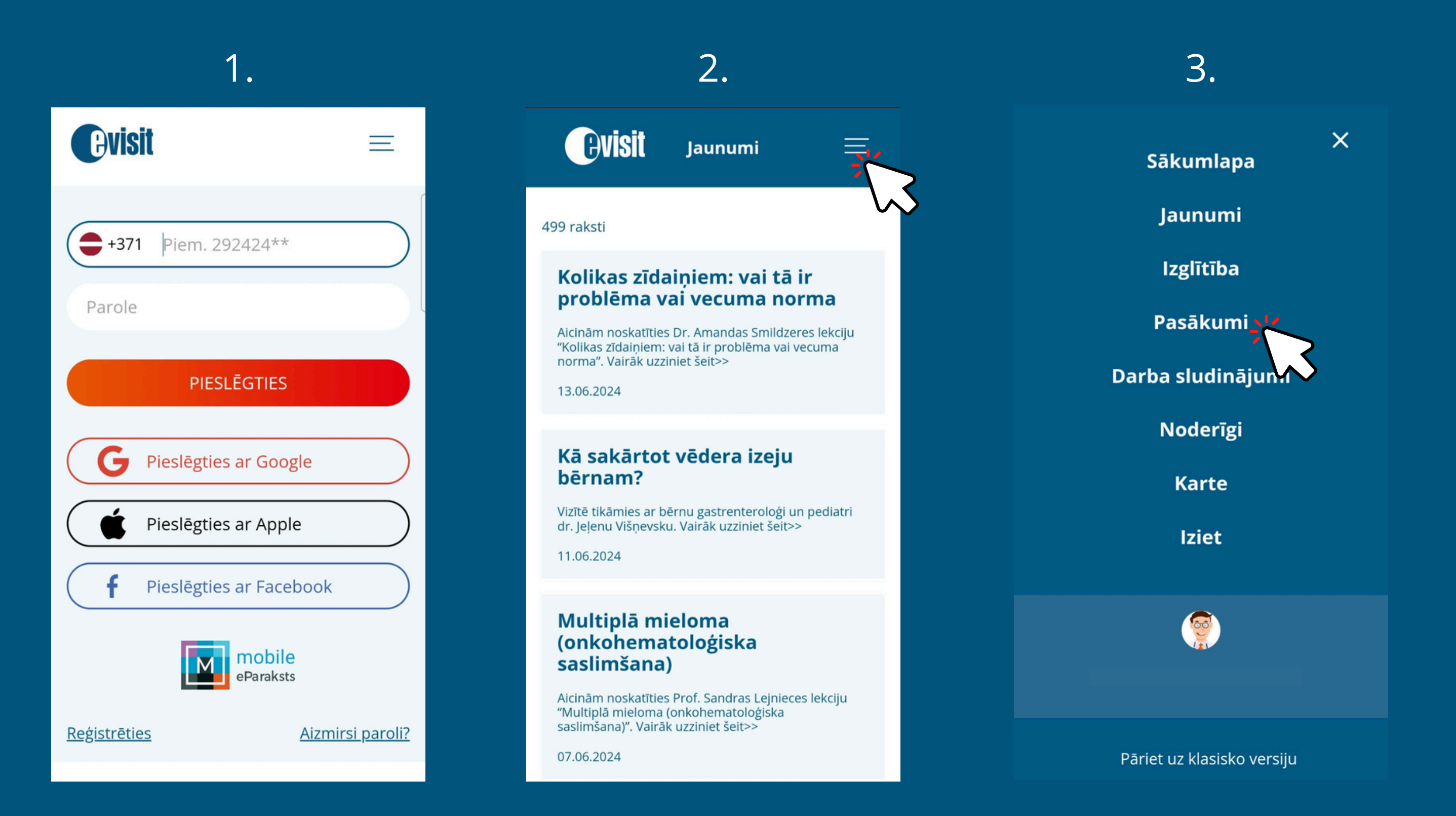

| т.                                                                                                    |                                                                |  |  |
|----------------------------------------------------------------------------------------------------|----------------------------------------------------------------|--|--|
| <b>EVISIT</b> Pasākum                                                                                                    | i =                                                            |  |  |
| Meklēt                                                                                                    | <u>Pasākumu filtrs</u>                                         |  |  |
| Atlasīti 13 pasākumi                                                                                                    | <u>Kalendāra skats</u>                                         |  |  |
| 14.06.2024 14:00<br>Latvijas Infektologu, hepatologu un<br>HIV/AIDS speciālistu asociācijas<br>sēde<br>Hotel "Aston", Brīvības ielā<br>Rīgā                      |                                                                |  |  |
| 14.06.2024 09:00<br>Latvijas Farmaceitu bied<br>vasaras plenērs "leskats<br>komplementārās terapi<br>metodēs."<br>Bulduru tehnikums - Viestura iela 6<br>LV 2010 | <b>drības</b><br><b>5</b><br><b>jas</b><br>, Jūrmala, Latvija, |  |  |

5. Atveriet konkrēto pasākumu un sameklējiet opciju **"Pašreģistrācija pasākumā".** 

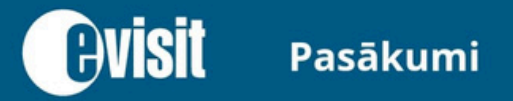

 $\equiv$ 

Latvijas Infektologu, hepatologu un HIV/AIDS speciālistu asociācijas sēde

#### Atgriezties

Norises vieta: Hotel "Aston", Brīvības ielā 48/50, Rīgā Norises datums: 2024. gada 14. jūnijs Norises laiks: 14:00

- Kopēt saiti
- Pievienot Google kalendāram
- Pievienot iCal kalendāram
- 🐯 <u>Pašreģistrācija pasākumā</u>

Latvijas Infektologu, hepatologu un HIV/AIDS speciālistu asociācijas sēde

Norises vieta: Klātienē — Hotel

Dodiet atļauju izmantot Jūsu viedierīces kameru.
 Atveroties kamerai, skenējiet pašreģistrācijas QR kodu.

#### Latvijas Infektologu, hepatologu un HIV/AIDS

#### sneciālistu

Vietnē www.evisit.eu tiek pieprasīta atļauja lietot jūsu kameru.

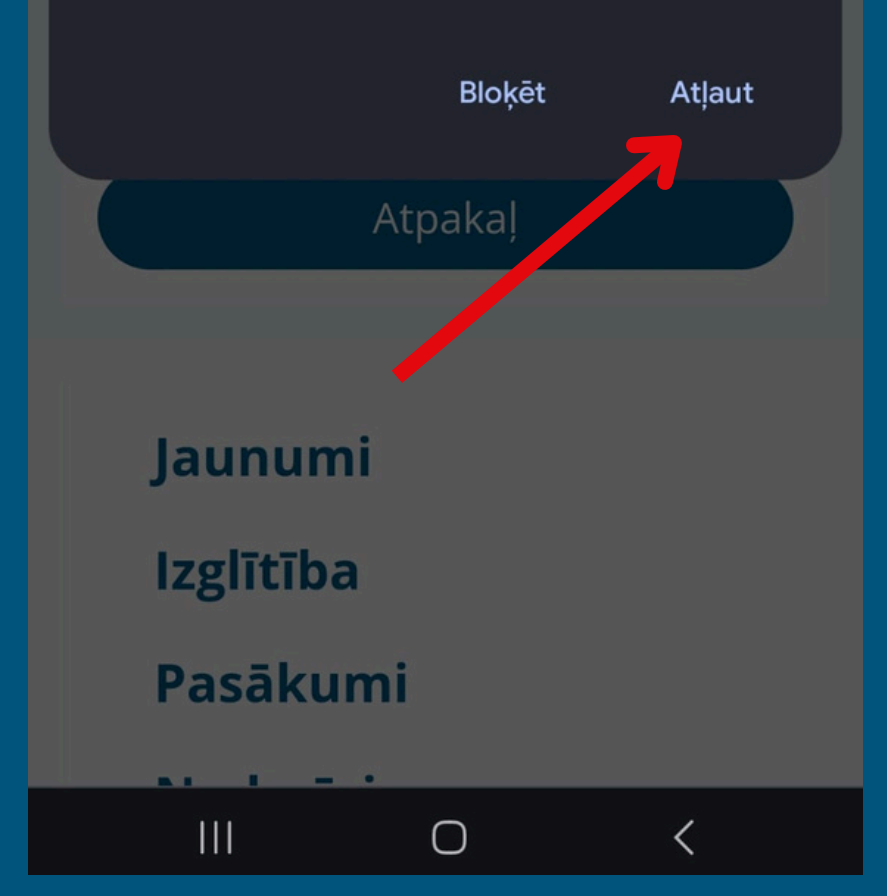

Latvijas Infektologu, hepatologu un HIV/AIDS speciālistu asociācijas sēde

#### Reģistrējam

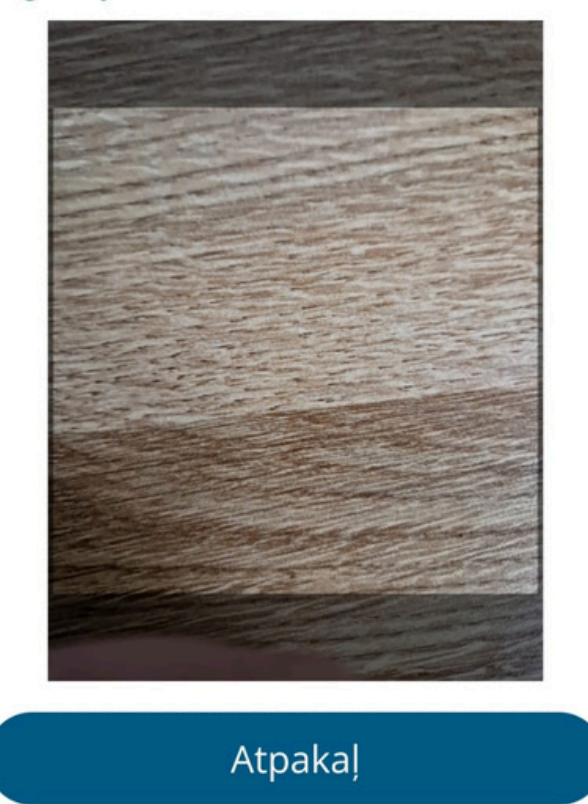

Ο

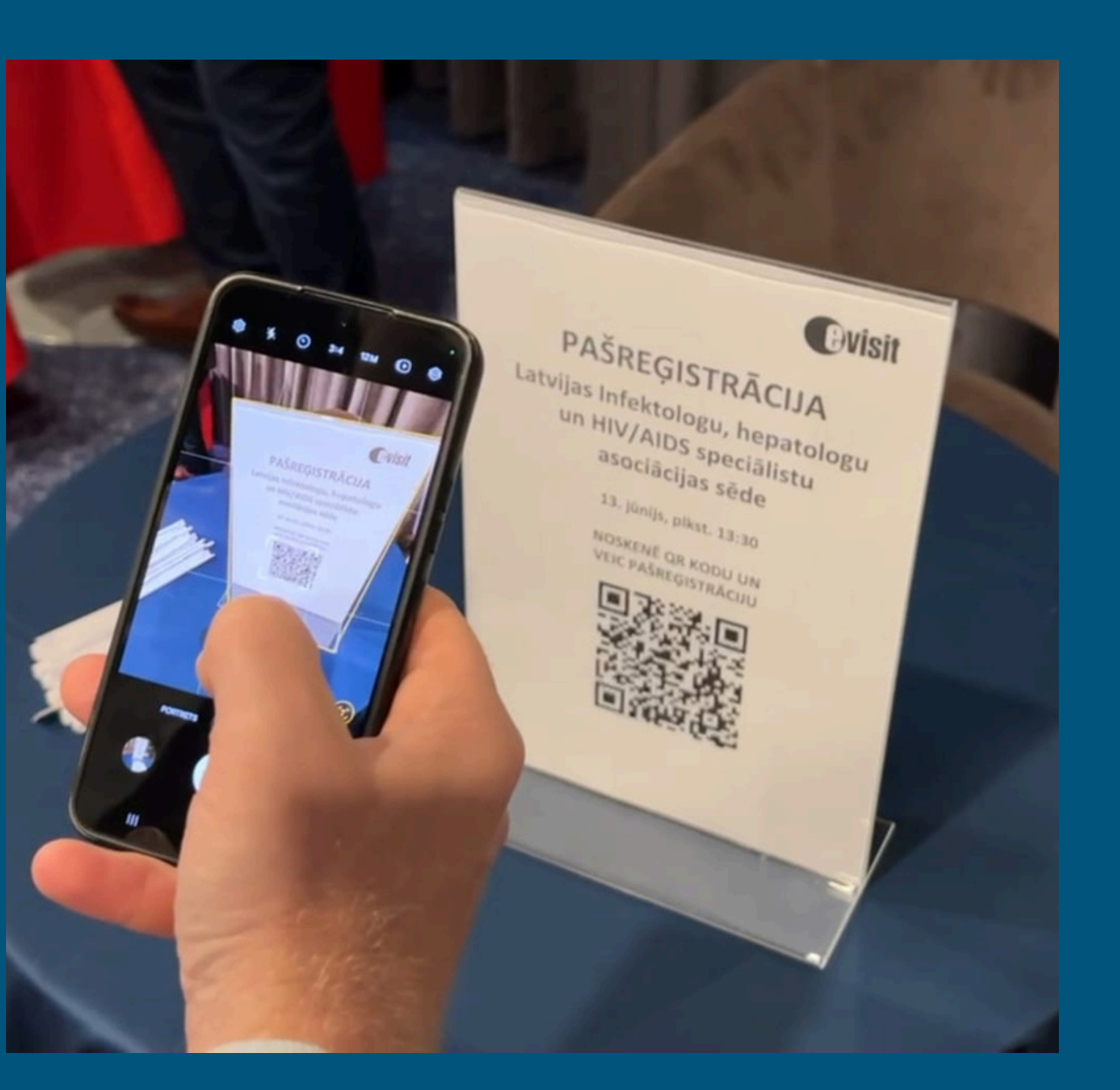

8. Dodiet atļauju programmai noteikt Jūsu atrašanās vietu.

Latvijas Infektologu, **HIV/AIDS** sneciālistu 9

Jaunumi

Izglītība

Pasākumi

# hepatologu un

Vietnē www.evisit.eu tiek pieprasīta atļauja izmantot jūsu ierīces atrašanās vietu.

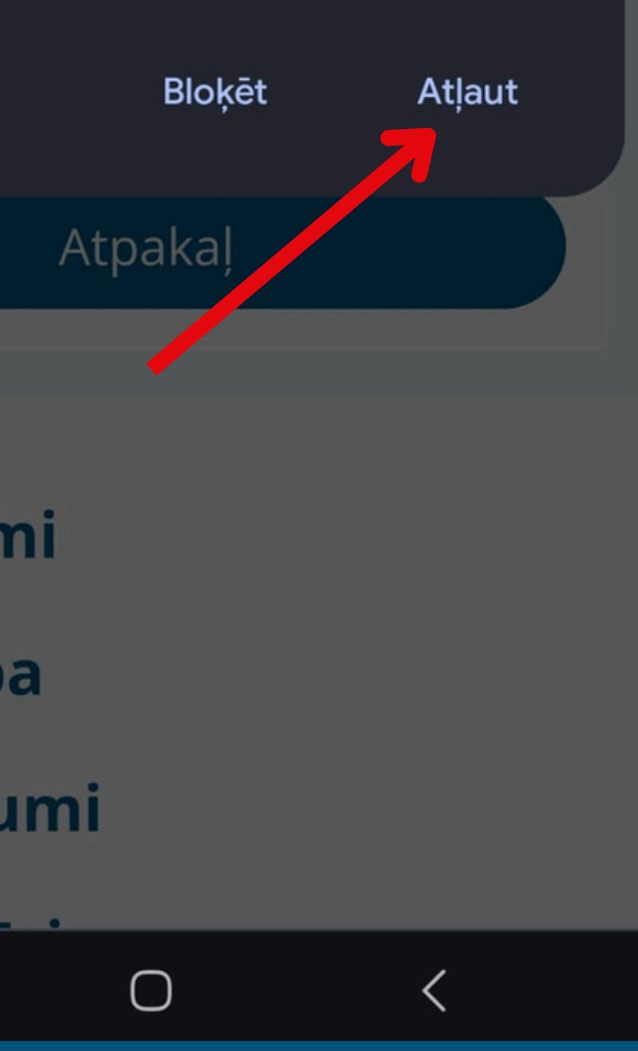

VEIKSMĪGAS PAŠREĢISTRĀCIJAS GADĪJUMĀ, JUMS PARĀDĪSIES PAZIŅOJUMS: REĢISTRĀCIJA VEIKSMĪGA

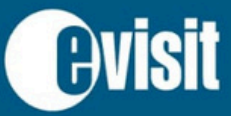

Pasākumi

 $\equiv$ 

**O** REĢISTRĀCIJA VEIKSMĪGA

Latvijas Infektologu, hepatologu un HIV/AIDS speciālistu asociācijas sēde

Atgriezties

Norises vieta: Hotel "Aston", Brīvības ielā 48/50, Rīgā Norises datums: 2024. gada 14. jūnijs Norises laiks: 14:00

 $\bigcirc$ 

<

😢 Kopēt saiti

#### Iespējamie kļūdu paziņojumi:

**Avisit** 

Pasākumi

 $\equiv$ 

Neizdodas piekļūt kamerai - lūdzu atļaujiet piekļuvi kamerai un atsvaidziniet lapu.

Latvijas Infektologu, hepatologu un **HIV/AIDS** speciālistu asociācijas sēde

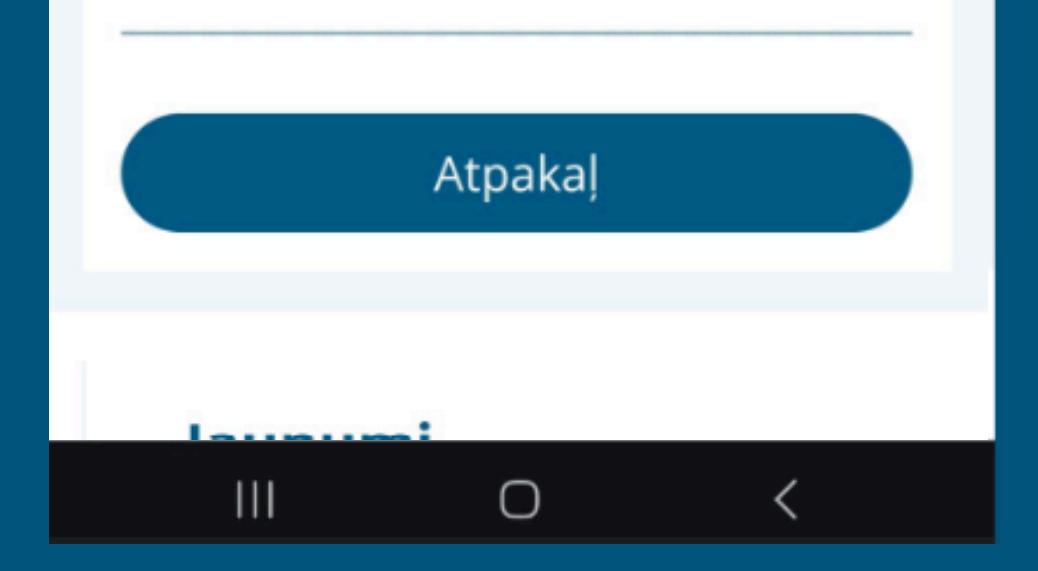

Interneta pārlūka programmai (Google Chrome, Safari utt.) nav dota atlauja izmantot kameru. Ierīces iestatījumos Jums ir jāiespējo atļauja izmantot kameru interneta pārlūkā.

Apple ierīcēs (IOS):

- 1. Atveriet sadaļu **Settings > APPS >** un atlasiet programmu **Safari.**
- 2. Pie "Settings for websites" izvēlieties **Camera.**
- 3. Izvēlieties opciju **ASK** vai **ALLOW**.

#### Android ierīcēs (Chrome pārlūkā):

- 1. Savā Android ierīcē atveriet pārlūku Chrome. 🧔
- 2. Adreses joslas labajā malā pieskarieties ikonai un izvēlieties lestatījumi.
- 3. Sadaļā "Papildu" pieskarieties vienumam Vietnes iestatījumi > Kamera.
- 4. Aktivizējiet iestatījumu Kamera.
- opciju **"ATĻAUT".**

Vairāk: https://support.google.com/chrome/answer/142065?hl=lv&co=GENIE.Platform%3DAndroid

Ja rodas jautājumi saistībā ar pašreģistrāciju, vērsieties pie konferences reģistratora!

|                    | ::! 4G 🗩                     |
|--------------------|------------------------------|
| Camera             | Edit                         |
| SS ON ALL WEBSITES |                              |
|                    | ~                            |
|                    |                              |
|                    |                              |
|                    | Camera<br>SS ON ALL WEBSITES |

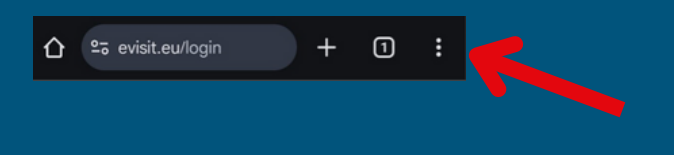

5. Ja sadaļā "Bloķēts" parādās adrese https://www.evisit.eu pieskarieties adresei un atlasiet

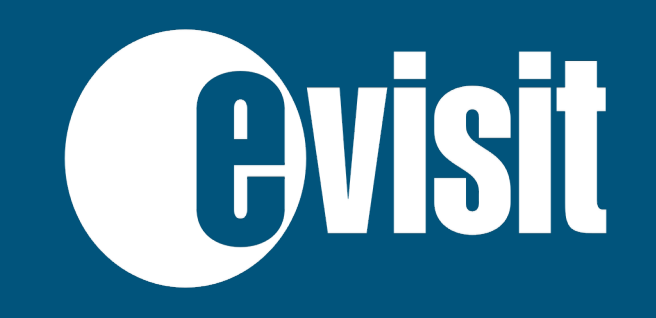